# Ecrea 操作マニュアル ToDo

株式会社エクレアラボ

## 目次

| ToDo 情報-ToDo タブ    | 1 |
|--------------------|---|
| [新規登録]             | 1 |
| [検索]               | 4 |
| ToDo 情報-ToDo リストタブ | 6 |
| [新規登録]             | 6 |
| [検索]               | 8 |

## ToDoー未完了タブ

やるべき事や忘れてはいけない事は ToDo へ登録します。

ToDoの未完了タブでは、ToDoの新規登録や完了をしていない ToDoを確認する事が出来ます。

## [新規登録]

左側のメニューの ToDo をクリックすると一覧が表示されます。

| ≡ 份Ecrea |      |      |     |    | ■顧客・ | 検索  |     | <b>B</b> 90 | ▲田中 - | # ? | <u> </u> |
|----------|------|------|-----|----|------|-----|-----|-------------|-------|-----|----------|
| ☆ホーム     | ToDo | - 一覧 |     |    |      |     |     |             |       |     | + 新規     |
| 00       | □ 未完 | i7   | ☑完了 | 民檢 | 索    |     |     |             |       |     |          |
| 顧客情報     | 目一覧  | Ф    |     |    |      |     |     |             |       |     | 0件       |
| ▲■顧客社員情報 |      | ToDo | 名   |    | 分類   | 優先度 | 期限日 |             |       |     |          |
|          |      |      |     |    |      | 該当な | йL  |             |       |     |          |
| 🖉 ТоДо   |      |      |     |    |      |     |     |             |       |     |          |
|          |      |      |     |    |      |     |     |             |       |     |          |

+ 新規 をクリックすると、ToDo-登録が表示されます。

(表示される項目や並び順などはシステム管理の設定により変わります。)

| ⑦ToDo - 登録 | ŧ                                                 |      |          |
|------------|---------------------------------------------------|------|----------|
| ToDo名*     |                                                   |      |          |
| 社員*        | - ● 個人ToDo ● 共同ToDo —<br>田中 一郎 <mark>&gt; </mark> |      |          |
| 顧客         |                                                   | 顧客社員 | (O) +    |
| 分類         | (選択) ▼                                            | 優先度  | (選択) 🔹   |
| 期限日        | YYYY/WM/DD                                        | 完了日  |          |
| 共有社員       | <b>(</b>                                          |      |          |
| 内容         |                                                   |      | <i>I</i> |
| 添付ファイル     | ファイル選択 選択されていませ                                   | ±λ   | <b>.</b> |
| 作成日        |                                                   | 作成者  |          |
| 更新日        |                                                   | 更新者  |          |

各項目の説明は以下の通りです。

| ToDo 名( <mark>必須</mark> ) | 登録する ToDo の名称を入力します。(最大 200 文字)                            |  |  |  |  |  |  |  |  |  |  |
|---------------------------|------------------------------------------------------------|--|--|--|--|--|--|--|--|--|--|
| 社員 <mark>(必須</mark> )     | 登録する ToDo が誰のものか、社員を設定します。                                 |  |  |  |  |  |  |  |  |  |  |
|                           | 最初に 個人 ToDo または、共同 ToDo かを選択します。                           |  |  |  |  |  |  |  |  |  |  |
|                           | × をクリックすると、設定されている社員を削除します。                                |  |  |  |  |  |  |  |  |  |  |
|                           |                                                            |  |  |  |  |  |  |  |  |  |  |
|                           | をクリックすると、自分の名前が設定されます。                                     |  |  |  |  |  |  |  |  |  |  |
| 顧客                        | ToDo に紐づく顧客を設定します。                                         |  |  |  |  |  |  |  |  |  |  |
|                           |                                                            |  |  |  |  |  |  |  |  |  |  |
|                           | + をクリックすると、新たに顧客を登録することが出来ます。                              |  |  |  |  |  |  |  |  |  |  |
| 顧客社員                      | ToDo に紐づくメインの顧客社員を設定します。                                   |  |  |  |  |  |  |  |  |  |  |
|                           | をクリックすると、顧客社員選択が表示されます。                                    |  |  |  |  |  |  |  |  |  |  |
|                           | + をクリックすると、新たに顧客社員を登録することが出来ます。                            |  |  |  |  |  |  |  |  |  |  |
| 分類                        | 登録する ToDo の分類を選択します。<br>選択肢は[システム管理]-[ToDo 設定]-[分類]に登録します。 |  |  |  |  |  |  |  |  |  |  |
| 優先度                       | 登録する ToDo の優先度を選択します。                                      |  |  |  |  |  |  |  |  |  |  |
|                           | 選択肢は[システム管理]ー[ToDo 設定]ー[優先度]に登録します。                        |  |  |  |  |  |  |  |  |  |  |
| 期限日                       | 登録する ToDo の期限を設定します。                                       |  |  |  |  |  |  |  |  |  |  |
|                           | <b>聞</b> をクリックすると、カレンダーが表示されます。                            |  |  |  |  |  |  |  |  |  |  |
|                           | ◎ 2015年 9月 <b>◎</b>                                        |  |  |  |  |  |  |  |  |  |  |
|                           | 日月火水木金土                                                    |  |  |  |  |  |  |  |  |  |  |
|                           | 1 2 3 4 5                                                  |  |  |  |  |  |  |  |  |  |  |
|                           | 6 7 8 9 10 11 12                                           |  |  |  |  |  |  |  |  |  |  |
|                           | 13 14 15 16 17 18 19                                       |  |  |  |  |  |  |  |  |  |  |
|                           | 20 21 22 23 24 25 26<br>27 28 20 20                        |  |  |  |  |  |  |  |  |  |  |
|                           |                                                            |  |  |  |  |  |  |  |  |  |  |
|                           | 今日 閉じる                                                     |  |  |  |  |  |  |  |  |  |  |
|                           | カレンダーの日付をクリックすると、期限が設定されます。                                |  |  |  |  |  |  |  |  |  |  |

| 完了日    | 登録した ToDo の <sup>区完了</sup> をクリックすると、完了日が自動的に登録されます。   |
|--------|-------------------------------------------------------|
| 共有社員   | 登録する ToDo を共有する社員を設定します。<br>ToDo 登録をクリックした社員名が表示されます。 |
| 内容     | 登録する ToDo の内容を入力します。                                  |
| 添付ファイル | ToDo に紐づくファイルを添付する事が出来ます。                             |
| 作成日    | ToDo を作成した日が自動で入力されます。                                |
| 作成者    | ToDo を作成した社員名が自動で入力されます。                              |
| 更新日    | ToDoを最終的に更新した日が自動で入力されます。                             |
| 更新者    | ToDoを最終的に更新した社員名が自動で入力されます。                           |

| ⊘ToDo | - 一覧      |     |     |            | + 新規       |
|-------|-----------|-----|-----|------------|------------|
| □未完   | 了 🛛 完了    | 民検索 |     |            |            |
| 国一覧   | ¢         |     |     |            | 1件 主 CSV出力 |
|       | ToDo名     | 分類  | 優先度 | 期限日        |            |
| 01    | アボの連絡電話をす | る連絡 | 重要! | 2015/12/09 |            |

▲ CSV出力 をクリックすると、一覧を CSV 出力する事が出来ます。

## ToDo一完了タブ

ToDoの完了タブでは、完了した ToDoを確認する事が出来ます。

### [検索]

左側のメニューの ToDo 情報をクリックすると、ToDo--覧が表示されます。

| ≡ 偷Ecrea |         |                          |            | 圓顧客▼       | 検索         | B    | 90    | 1日中 一郎 | 0 | <i><b><b>∽</b>□グア</b></i> ウト |
|----------|---------|--------------------------|------------|------------|------------|------|-------|--------|---|------------------------------|
| ₼ホーム     | ■活動     | 国活動リス                    | スト         |            |            |      |       |        |   |                              |
|          | 圓活動 - 一 | 覧                        |            |            |            |      |       |        |   | +新規 民検索                      |
| 顧客情報     | 昆条件 【   | × 条件クリ:                  | 77         |            |            |      |       |        |   |                              |
| ■國客社員情報  | 日付      | <ul> <li>YYYY</li> </ul> | //MM/DD 🛗~ | YYYY/MM/DD | [未指定]      | ×    | ~[未指定 | ] 🗶    |   |                              |
|          | 社員      | 0                        | 品          |            |            |      |       |        |   |                              |
| ToDo     | 顧客      |                          |            |            |            |      |       |        |   |                              |
| 活動情報     | 三一覧 🥻   | 4                        |            |            |            |      |       |        | 0 | 件 🛃 CSV入力                    |
| 目報一覧     | E       | 1付/時間                    | 目的/結果      | 顧答         | 了顧客社員/顧客社員 | (サブ) | 部     | 署/社員   |   |                              |
|          | 爵       | 細                        |            |            |            |      |       |        |   |                              |
|          | 筹       | 件                        |            |            |            |      |       |        |   |                              |
|          |         |                          |            | 検索         | 歳を実行してください | 0    |       |        |   |                              |

## 条件右横の を クリックすると、条件選択が表示されます。

条件として追加したいものにチェックを入れをクリックすると、条件が追加されます。

| )活動ID    | □ 活動リスト | ●日付   |
|----------|---------|-------|
| 社員       | ☑ 顧客    | □顧客社員 |
| 顧客社員(サブ) | 圖 目的    | □結果   |
| 内容       | □添付ファイル | □通知先  |
| 『作成日     | □ 作成者   | □更新日  |
| 更新者      |         |       |

## 追加された条件に値を設定して民様素をクリックします。

| 目活    | 動 目活動リス                          | F            |                             |                              |
|-------|----------------------------------|--------------|-----------------------------|------------------------------|
| ■活動 - | - 一覧                             |              |                             | +新規 民 検索                     |
| 國条件   | ☆ × 条件クリア                        |              |                             |                              |
| 日付    | <ul> <li>YYYY/</li> </ul>        | MM/DD 🛗~YYYY | //MM/DD 🛗 ◎ [未指定] 🔹 √ ~ [未打 | 指定] ▼                        |
| 社員    | 0                                | 聶            |                             |                              |
| 顧客    | 株式会社                             | ロウフク商会       |                             |                              |
| 国一覧   | <b></b>                          |              |                             | 2件 🚺 CSV出力 🛃 CSV入力           |
|       | 日付/時間                            | 目的/結果        | 顧客/顧客社員/顧客社員(サブ)            | 部署/社員                        |
|       | 詳細                               |              |                             |                              |
|       | 案件                               |              |                             |                              |
| 01    | 2015/10/2<br>6(月)<br>10:00~10:45 | 初回訪問         | 株式会社コウフク商会<br>田村 コウ/取締役     | 東京本社 - 営業本部 - 第1営業部<br>田中 一郎 |
|       | <b>一</b> 案件名/案件種                 | 別/案件進捗度      | 案件ランク/受注予定日/売上予定日           | 受注金額/仕入金額/粗利金額               |
|       | Ecrea新規導入<br>SFA・CRM<br>案件化      |              | С                           |                              |
|       | <b>由案件名/案件種</b>                  | 別/案件進捗度      | 案件ランク/受注予定日/売上予定日           | 受注金額/仕入金額/粗利金額               |
|       | Ecrea新規導入<br>SFA・CRM<br>案件化      |              | С                           |                              |
| 0 1   | 2015/10/0                        | 初回訪問         | 株式会社コウフク商会                  | 東京本社 - 営業本部 - 第1営業部          |

# 一覧横のをクリックすると、一覧に表示する項目を選択する事が出来ます。

と をクリックすると、ToDo-更新が表示されます。

▲ CSV出力 をクリックすると、一覧を CSV 出力する事が出来ます。

【まCSV入力」 をクリックすると、ToDoをCSV入力する事が出来ます。

## ToDo 情報ーToDo リストタブ

ToDo 情報の ToDo リストタブでは、登録されている ToDo 情報を使ってリストの新規登録や更新をすることが出来ます。

## [新規登録]

左側のメニューの ToDo 情報をクリックすると、ToDo-一覧が表示されます。

| ■ 价Ecrea |            |              | ■顧客▼       | 検索            | B   | 0    | ▲田中 一郎 | 0 | <i><b><b>∽</b>□グア</b></i> ウト |
|----------|------------|--------------|------------|---------------|-----|------|--------|---|------------------------------|
| ₼ホーム     | <b>圓活動</b> | 目活動リスト       |            |               |     |      |        |   |                              |
|          | 圓活動 - 一覧   |              |            |               |     |      |        | - | +新規 民検索                      |
| 圓層客情報    | 民条件 🔯      | × 条件クリア      |            |               |     |      |        |   |                              |
| ■國客社員情報  | 日付         | € YYYY/MM/DD | YYYY/MM/DD | [未指定]         | •~[ | 未指定] |        |   |                              |
|          | 社員         | 🔇 👗 馬        |            |               |     |      |        |   |                              |
| ToDo     | 顧客         |              |            |               |     |      |        |   |                              |
| 🗐 活動情報   | 三一覧 🔯      |              |            |               |     |      |        | 0 | 件上CSV入力                      |
| 目報一覧     | 日付/        | /時間 目的       | 的/結果 顧客    | 客/顧客社員/顧客社員(1 | サブ) | 部    | 置/社員   |   |                              |
|          | 詳細         |              |            |               |     |      |        |   |                              |
|          | 案件         |              |            |               |     |      |        |   |                              |
|          |            |              | 検          | 索を実行してください。   |     |      |        |   |                              |

#### 目活動リスト タブをクリックします。

| ≡ 偷Ecrea |        |        |        | 圓顧客▼ | 検索 | B      | 90    | 8田中 一郎 | 0   | <u>〜ログアウト</u> |
|----------|--------|--------|--------|------|----|--------|-------|--------|-----|---------------|
| ₼╥−⊿     | ■ 活動   | 国活動リスト |        |      |    |        |       |        |     |               |
|          | 目活動リスト | · - 一覧 |        |      |    |        |       |        | + 🗍 | 所規 包 検索       |
| 顧客情報     | 民条件 🔯  | ×条件クリア |        |      |    |        |       |        |     |               |
| ■顧客社員情報  | 活動リスト名 |        |        | OR   | ۲  | リストタイプ | ● すべて | ◎一覧タイプ | ◎検索 | タイプ           |
|          | 三一覧 🔯  |        |        |      |    |        |       |        |     | 0件            |
|          | 活動     | 前リスト名  | リストタイプ | 件数   |    | 作成者    | 作成日   |        |     |               |
| 活動情報     |        |        |        |      | 該当 | はし     |       |        |     |               |

#### + 新規 をクリックすると、ToDoリストー登録が表示されます。

| E)،       | 話動リスト - 登 | 绿     |          |           |         | ⑦登録 ⊗キャンセル   |
|-----------|-----------|-------|----------|-----------|---------|--------------|
| 活動        | リスト名*     |       |          | リストタイプ*   | ● 一覧タイプ | ◎検索タイプ       |
| 備考        |           |       |          |           |         |              |
| 作成        | 者         | 5     |          | 作成日       |         |              |
| 更新        | 者         |       |          | 更新日       |         |              |
| =-        | 一覧 🔯      |       |          |           |         | 0件 🕢 選択 🗙 削除 |
|           | 日付/時間     | 目的/結果 | 顧客/顧客社員/ | (顧客社員(サブ) | 部署/社    | 員            |
| $\square$ | 詳細        |       |          |           |         |              |
|           |           |       | 該        | 当なし       |         |              |

### 各項目の説明は以下の通りです。

| ToDo リスト名 <mark>(必須)</mark> | ToDoリストの名前を入力します。(最大 500 文字)    |
|-----------------------------|---------------------------------|
| リストタイプ <mark>(必須)</mark>    | 登録する ToDo リストのタイプを選択します。        |
|                             | ー覧タイプ:登録済みの ToDo 情報を利用しリストを作成する |
|                             | 場合はこちらを選択してください。                |
|                             | 検索タイプ:検索時の条件をリストとして登録する場合は      |
|                             | こちらを選択してください。                   |
| 備考                          | ToDoリストに関する備考(メモ)を入力します。        |
| 作成者                         | ToDo リストを作成した日が自動で入力されます。       |
| 作成日                         | ToDo リストを作成した社員名が自動で入力されます。     |
| 更新者                         | ToDoリストを最終的に更新した日が自動で入力されます。    |
| 更新日                         | ToDoリストを最終的に更新した社員名が自動で入力されます。  |
| 条件                          | リストタイプに[検索条件タイプ]を選択した場合、登録する条件を |
|                             | 追加や値の設定をする事が出来ます。               |

### [検索]

#### 左側のメニューの ToDo 情報をクリックすると、ToDo--覧が表示されます。

| ■ 价Ecrea         |                                                      |       | 』顧客▼    | 検索            | B   | 90 | ≛田中 一郎 | 0 | <i><b><b>∽</b>□グア</b></i> ウト |
|------------------|------------------------------------------------------|-------|---------|---------------|-----|----|--------|---|------------------------------|
| ⋔ホ−ム             | ■活動 目:                                               | 活動リスト |         |               |     |    |        |   |                              |
|                  | 圓活動 - 一覧                                             |       |         |               |     |    |        | + | 新規良検索                        |
| 顧客情報             | <b>昆条件 🐼 ×</b> 🕯                                     | 条件クリア |         |               |     |    |        |   |                              |
| 副顧客社員情報          | 日付 ● YYYY/MM/DD ##~YYYY/MM/DD ## @ [未指定] ▼ ~ [未指定] ▼ |       |         |               |     |    |        |   |                              |
|                  | 社員 🔘 🛃 品                                             |       |         |               |     |    |        |   |                              |
| ✓ ToDo           | 顧客                                                   |       |         |               |     |    |        |   |                              |
| 活動情報             | 目一覧 ✿ 0件 ★CSV入力                                      |       |         |               |     |    |        |   | 件 🛃 CSV入力                    |
| 目日報一覧            | 日付/時                                                 | 間目的   | 回/結果 顧客 | 客/顧客社員/顧客社員(1 | サブ) | 部  | 臂/社員   |   |                              |
| 1-4 th 1 - 5 AT- | 詳細                                                   |       |         |               |     |    |        |   |                              |
|                  | 案件                                                   |       |         |               |     |    |        |   |                              |
|                  | 検索を実行してください。                                         |       |         |               |     |    |        |   |                              |

国活動リスト <sub>タブをクリックします。</sub>

| ≡ Ecrea |            |        |        | 顧客▼ | 検索 | 艮      | <b>•</b> 0 | 11日 一郎 | ⑦       |
|---------|------------|--------|--------|-----|----|--------|------------|--------|---------|
| ⋒⋆−ム    | ■ 活動       | 国活動リスト |        |     |    |        |            |        |         |
|         | 目活動リスト     | - 一覧   |        |     |    |        |            |        | +新規 民検索 |
| 顧客情報    | 民条件 🔯      | ×条件クリア |        |     |    |        |            |        |         |
| ■顧客社員情報 | 活動リスト名     |        |        | OR  | ۲  | リストタイプ | ●すべて       | ◎一覧タイプ | ◎検索タイプ  |
|         | □ 三一覧 🔯 04 |        |        |     |    |        |            |        |         |
|         | 活動         | 加スト名   | リストタイプ | 件数  |    | 作成者    | 作成日        |        |         |
| 活動情報    | 該当なし       |        |        |     |    |        |            |        |         |

条件右横のをクリックすると、条件選択が表示されます。

条件として追加したいものにチェックを入れをクリックすると、条件が追加されます。

| 条件選択                                                    |                                                        | ×                                        |
|---------------------------------------------------------|--------------------------------------------------------|------------------------------------------|
| <ul> <li>□活動リストID</li> <li>□備考</li> <li>□更新者</li> </ul> | <ul><li>■ 活動リスト名</li><li>■ 作成者</li><li>■ 更新日</li></ul> | <ul><li>● リストタイプ</li><li>■ 作成日</li></ul> |
| <i>I</i> ₹                                              |                                                        | 設定 クリア キャンセル                             |

## 追加された条件に値を設定して民検索をクリックします。

| 目活重         | 1 国活動リスト    |        |    |                            |                  |        |  |  |  |
|-------------|-------------|--------|----|----------------------------|------------------|--------|--|--|--|
| 目活動リスト - 一覧 |             |        |    |                            |                  |        |  |  |  |
| 昆条件         | ☆ × 条件クリア   |        |    |                            |                  |        |  |  |  |
| 活動リス        | 卜名          |        | OR | <ul> <li>リストタイプ</li> </ul> | ●すべて ◎一覧タイプ      | ◎検索タイプ |  |  |  |
| 三一覧         | Ø           |        |    |                            |                  | 1件     |  |  |  |
|             | 活動リスト名      | リストタイプ | 件数 | 作成者                        | 作成日              |        |  |  |  |
| 0 1         | Ecrea導入成功活動 | 検索タイプ  |    | 田中一郎                       | 2015/12/07 17:37 |        |  |  |  |

#### 一覧に検索結果が表示されます。

一覧横のをクリックすると、一覧に表示する項目を選択する事が出来ます。

◎ または ToDo リスト名をクリックすると、ToDo リストー詳細が表示されます。

<sup>12</sup>をクリックすると、ToDo リストー更新が表示されます。